# Sysadmin Guide

## Generated on 2025-05-05

## Contents

| Sysadmin                        | 3  |
|---------------------------------|----|
| Data platform                   | 3  |
| Data storage                    | 4  |
| Data warehouses                 | 4  |
| Middleware                      | 4  |
| Software architecture           | 6  |
| Network architecture            | 6  |
| Tech stack                      | 8  |
| Hosting requirements            | 8  |
| Hardware                        | 8  |
| Network                         | 8  |
| Installation                    | 8  |
| Middleware installation         | 9  |
| OpenJDK 17                      | 9  |
| PostgreSQL 14                   | 9  |
| nginx                           | 10 |
| Redis                           | 14 |
| Apache Pulsar                   | 14 |
| Installation                    | 14 |
| Configuration                   | 15 |
| Extra                           | 16 |
| Analytics Platform installation | 16 |
| User                            | 17 |
| SSH                             | 17 |
| JAR files                       | 18 |
| Systemd                         | 18 |
| PostgreSQL                      | 20 |
| Users                           | 20 |
| Databases                       | 20 |
| Configuration                   | 21 |

| API gateway                         | 21         |
|-------------------------------------|------------|
| Identity                            | 22         |
| Data pipeline                       | 24         |
| Encryption                          | 26         |
| Data cache                          | 27         |
| Data storage                        | 28         |
| Read me                             | 28         |
| Debug                               | 30         |
| ClickHouse installation             | 30         |
| Installation                        | 30         |
| Access control                      | 31         |
| Password type                       | 32         |
| Database and admin user             | 32         |
| Performance tuning                  | 32         |
| Logging                             | 34         |
| Apache Superset Installation        | 34         |
| PostgreSQL                          | 34         |
| Python                              | 35         |
| Apache Superset                     | 36         |
| Installation                        | 36         |
| Configuration                       | 36         |
| Reset password                      | 38         |
| Upgrade                             | 39         |
| Systemd                             | 39         |
| nginx                               | 40         |
| Setup                               | 41         |
| ClickHouse                          | 42         |
| Apache Superset                     | 42         |
| DHIS2 Superset Gateway installation | 42         |
| JAR file                            | 43         |
| Systemd                             | 43         |
| Configuration                       | 44         |
| Proxy                               | 45         |
| Logging                             | 45         |
| Start                               | 45         |
| Stop                                | 45         |
| Analytics Platform configuration    | 45         |
| Default client and user account     |            |
| Default client                      | 40<br>46   |
| Default user account                |            |
| Data pipeline config                | -10<br>-16 |
| Environments                        | 46         |
| UID                                 | 47         |

| Properties                                          | 47 |
|-----------------------------------------------------|----|
| API configuration                                   | 48 |
| Web UI configuration                                | 49 |
| Connection test                                     | 49 |
| Initialize data warehouse                           | 50 |
| Single Sign-On (SSO) Configuration                  | 50 |
| OpenID Connect (OIDC)                               | 50 |
| AP as an OAuth2 client                              | 50 |
| Create Okta app integration                         | 51 |
| Record Okta settings securely                       | 51 |
| Create AP user                                      | 51 |
| Configure SSO in AP                                 | 52 |
| Nginx configuration                                 | 52 |
| AP as authorization server                          | 52 |
| Add SSO client configurations                       | 53 |
| Configure nginx for the authorization flow requests | 53 |
| Example: Configuring DHIS2 as SSO client            | 54 |
| Example: Configuring Apache Superset as SSO client  | 54 |
| Troubleshooting                                     | 56 |
| SSH tunnel for PostgreSQL connection                | 57 |
| Overview                                            | 57 |
| Configuration                                       | 57 |
| SSH                                                 | 57 |
| systemd                                             | 57 |
| Testing                                             | 58 |
|                                                     |    |

## Sysadmin

Welcome to the installation guide for Analytics Platform (AP from now on). This document is intended for system administrators who will be setting up and maintaining the environment required to run AP.

AP requires a Linux operating system. An Ubuntu LTS version is the recommended Linux distribution. The installation guide assumes *Ubuntu Linux* as the operating system and the availability of the *systemd* process and service manager.

AP supports a variety of public cloud providers, data storage and data warehouses. It can be deployed in a public cloud environment, and on Linux-based, on-premise server environments.

## Data platform

AP uses a data storage provider to ingest and store raw data files from multiple sources in its native format. The following data storage environments are supported.

| Infrastructure | Data storage       | Data warehouse        |
|----------------|--------------------|-----------------------|
| AWS            | Amazon S3          | ClickHouse            |
| AWS            | Amazon S3          | Amazon Redshift       |
| Azure          | Azure Blob Storage | SQL Database          |
| Azure          | Azure Blob Storage | Synapse               |
| On-prem        | Local filesystem   | ClickHouse            |
| On-prem        | Local filesystem   | $\mathbf{PostgreSQL}$ |
| On-prem        | Local filesystem   | SQL Server            |

#### Data storage

AP supports three providers for data storage:

- Amazon S3
- Azure Blob Storage
- Local filesystem

Amazon S3 and Azure Blob Storage are scalable, highly durable and cost-effective public cloud storage service that allows users to store and retrieve any amount of data from anywhere on the web. These services integrate well with the vast ecosystem of data services in the AWS and Azure public clouds respectively.

*Local filesystem* refers to using a regular server with attached disk storage. This approach leverages the file system of the server and data files are stored in regular directories. As high-speed reading is not a priority, HHDs (Hard Disk Drives) is a cost-effective and feasible option, as opposed to more expensive and faster SSDs (Sold State Drives).

#### Data warehouses

- ClickHouse
- Amazon Redshift
- Azure SQL Database
- Azure Synapse
- PostgreSQL
- Microsoft SQL Server

In on-premise environments, ClickHouse is the preferred data warehouse, due to its open source license, well-documented server installation and high-perforance data ingestion and data querying.

## Middleware

Below is a summary of the necessary middleware components that your system needs to ensure optimal performance and compatibility.

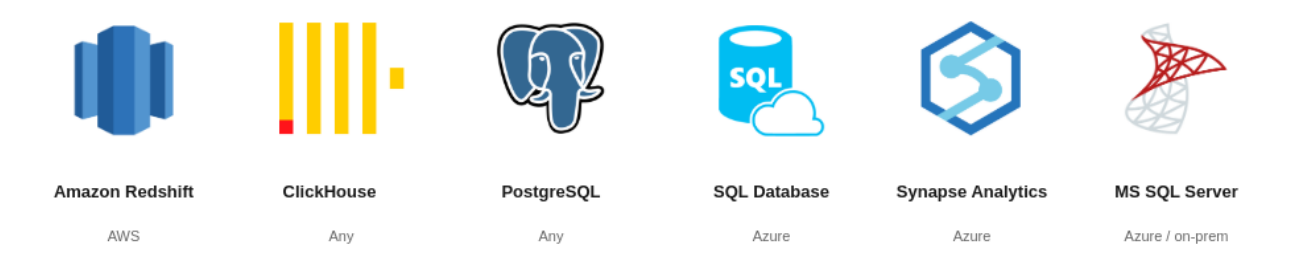

Figure 1: AP software architecture

- **OpenJDK 17:** A robust and widely-used open-source implementation of the Java Platform which provides the runtime environment necessary for running Java applications. The AP backend services are written in Java 17.
- **PostgreSQL:** Version 14 or later. A powerful, open-source relational database management system that offers advanced features such as complex queries, foreign keys, triggers, and up-to-date compliance with SQL standards. The AP backend services use PostgreSQL databases for persistence of data.
- **nginx:** A high-performance, open-source HTTP server and reverse proxy that is essential for handling web traffic, load balancing, and serving static content efficiently.
- **Redis:** An in-memory, open-source key-value store that provides lightning-fast data retrieval, making it ideal for caching and supporting real-time analytics, session management, and message brokering.
- Apache Pulsar: An open-source distributed messaging and streaming platform that enables reliable, scalable, and low-latency data streaming and message queueing, suitable for event-driven applications.
- ClickHouse: A high-performance, open-source columnar database management system designed for online analytical processing (OLAP) and real-time data analytics at scale. AP utilizes ClickHouse as data warehouse for analytical data processing and querying.

AP is based on several independent services.

- **API Gateway:** The API gateway is responsible for routing API requests to the appropriate backend service. It manages authentication and user sessions.
- **Identity:** The identity service is responsible for security, authentication, authorization, and for user and client management.
- **Data pipeline:** The data pipeline service is the main component of AP and is responsible for data catalog, data pipelines, views, destinations, workflows, data quality checks.
- Web UI: The UI is composed of two web apps written in React and Javascript: The analytics platform web app and the user management web app.

AP is deployed as executable JAR files, managed by the system and process manager. A Docker image is planned for but not currently available.

## Software architecture

AP is a multi-tenant and web-based software. Multi-tenancy is an application architecture where a single instance of the software serves multiple "tenants", also known as clients or organizations. Each tenant's data and configuration are isolated, ensuring security and privacy, but they all share the same underlying infrastructure and codebase. This approach allows for efficient use of resource, as the software instance can be maintained and updated centrally while still catering to the unique needs of different tenants. For an on-premise installation scenario used by a single organization, a single tenant can be configured, alternatively, individual tenants for development, testing and production. The high-level architecture of the AP is described in the below diagram.

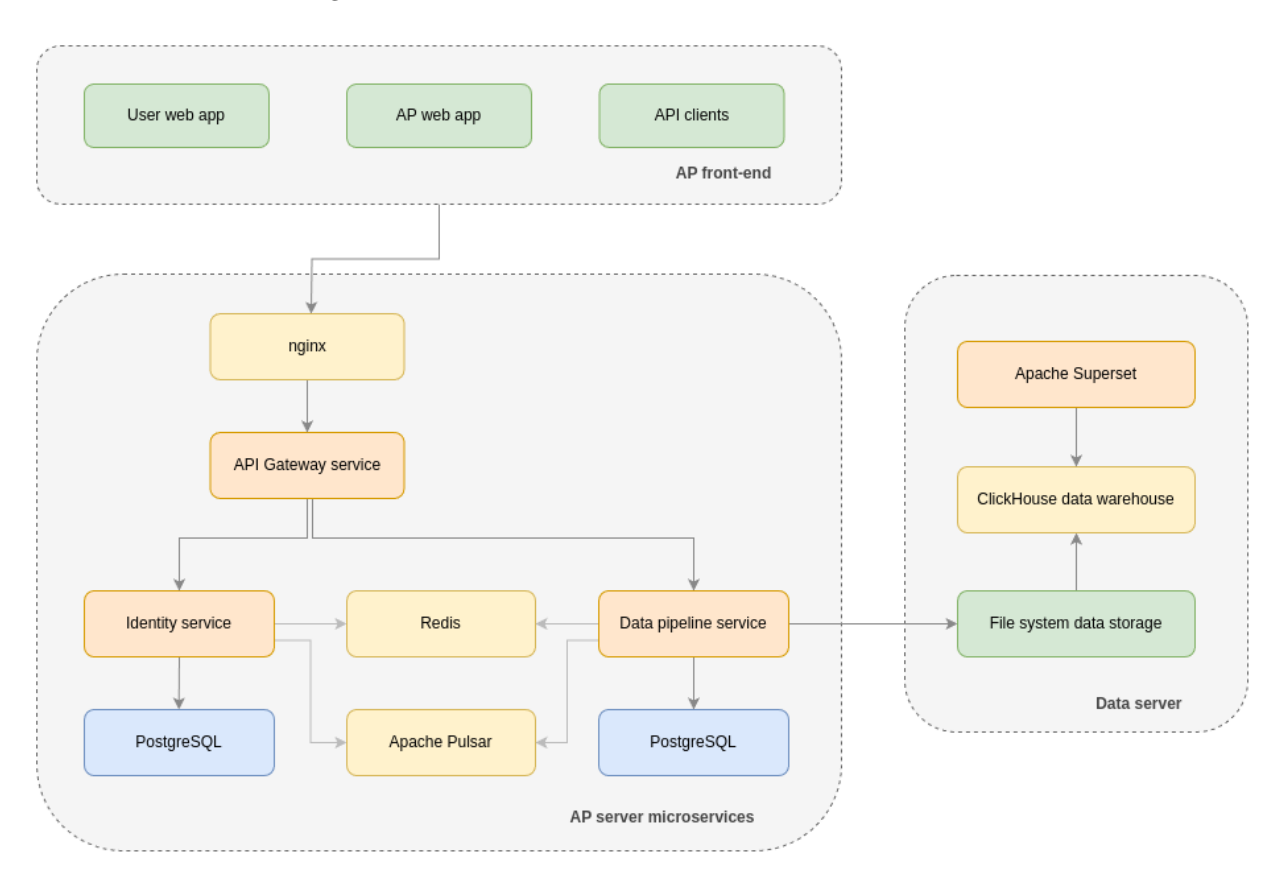

Figure 2: AP software architecture

## Network architecture

AP network architecture for on-prem hosting environments is described in the diagram below, which shows a typical example with a DHIS2 instance as data source, AP multi-tenant service and tenant-specific data storage and data warehouse.

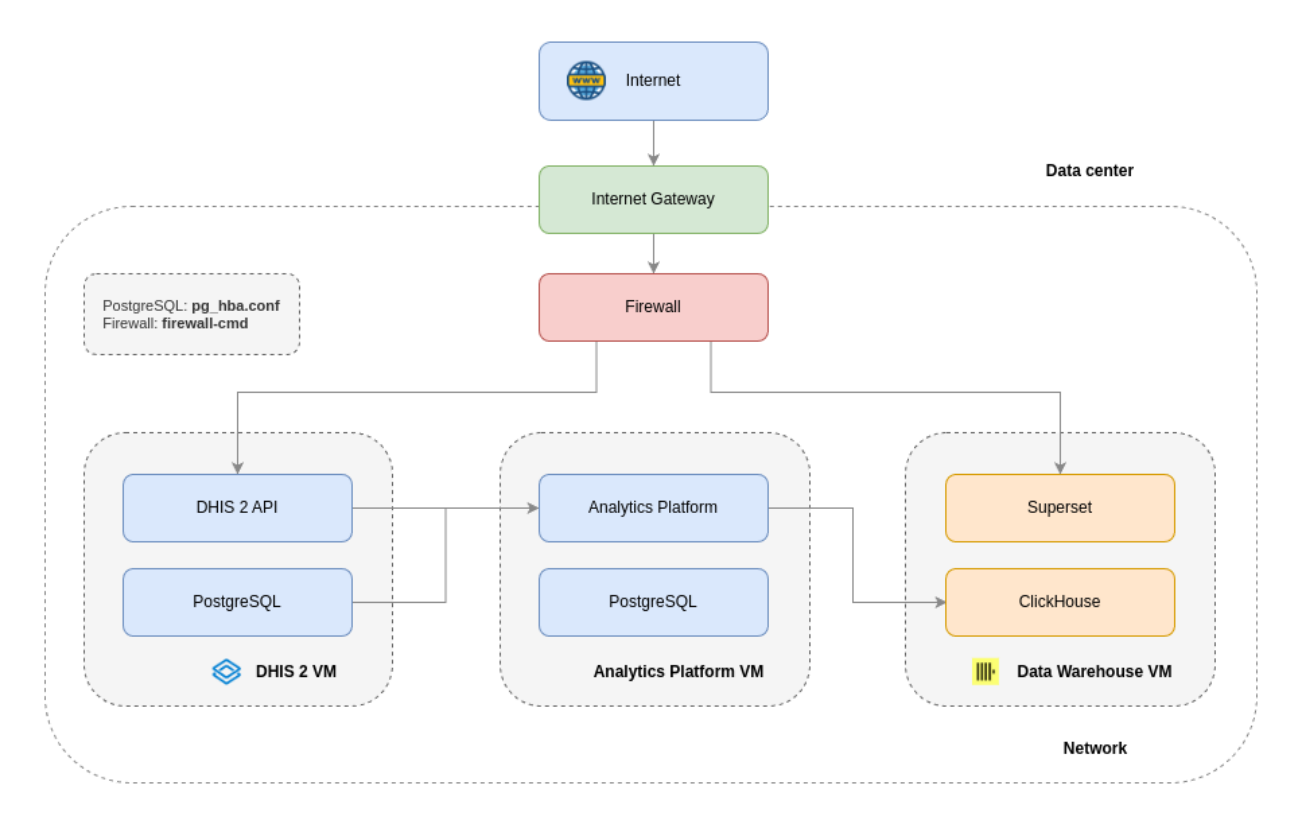

Figure 3: AP network architecture

## Tech stack

The AP software is built using a client-server architecture, where the client (front-end) communicates with the server (backend) over a REST HTTP API.

- Database: The transactional database for metadata storage is PostgreSQL.
- Backend: Backend services are written in Java using OpenJDK 17. Major frameworks are Spring Boot, Hibernate and Apache Commons. *Testcontainers* and *JUnit* are used for unit and integration testing.
- Front-end: The front-end web apps are written in Javascript with the React framework and Ant Design UI library.

## Hosting requirements

AP can be deployed on-premise or in the AWS and Azure public clouds. It can be deployed entirely on a single virtual machine (VM), or by deploying the various services on separate VMs, such as the PostgreSQL transactional database, AP software services, ClickHouse data warehouse and Apache Superset data exploration tool. For an on-premise deployment on a single VM, the following requirements apply.

## Hardware

- Virtual machine or physical server
- Linux operating system, Ubuntu 22.04 or 24.04 LTS recommended
- 32 GB RAM
- 8 CPU, ideally 16 or 32 CPU
- 500 GB disk, ideally SSD

## Network

- 300 Kbps network bandwith per user
- 1 Gbps network transfer between servers (if more than one)

## Installation

- Internet connection with public IP address
- SSH external access
- Terminal root access
- Domain name
- SSL certificate
- SMTP email server
- Backup strategy for local and off-site backups
- Monitoring of uptime and alerting for downtime
- Vulnerability scan and security hardening

## Middleware installation

This guide covers installation of required middleware for the Analytics Platform (AP). This guide assumes Ubuntu Linux 22.04 LTS is used as the operating system and that the reader has some familiarity with Linux and terminals. The text editor used is nano.

Please consider the following:

- There are many approaches to hosting a Java-based application such as AP. This guide outlines one of them.
- Topics including security hardening and backup strategy are important but beyond the scope of this guide.
- There may be several managed cloud middleware offerings available. This guide is focused on the on-premise installation scenario.

## OpenJDK 17

Start by updating the operating system packages.

```
sudo apt update && sudo apt upgrade -y
```

Install OpenJDK version 17.

```
sudo apt install -y openjdk-17-jdk
```

## PostgreSQL 14

Install PostgreSQL version 14. Note that later versions of PostgreSQL are supported. The installation of PostgreSQL is well covered in online installation guides.

```
sudo apt install -y postgresql-14
```

The PostgreSQL service is enabled on boot by default after installation. Verify the status of the PostgreSQL process.

```
sudo systemctl status postgresql
```

Set the PostgreSQL authentication method to md5.

sudo nano /etc/postgresql/14/main/pg\_hba.conf

Make sure the authentication method is set to md5 for localhost connections, typically by modifying the two last lines.

| host | all | all | 127.0.0.1/32 | md5 |
|------|-----|-----|--------------|-----|
| host | all | all | ::1/128      | md5 |

Adjust performance settings by creating a new configuration file.

nano 10-perf.conf

```
# PostgreSQL performance settings
max_connections = 100
shared_buffers = 768MB
work_mem = 16MB
maintenance_work_mem = 256MB
temp_buffers = 16MB
effective_cache_size = 2GB
checkpoint_completion_target = 0.8
wal_writer_delay = 1s
random_page_cost = 1.1
max_locks_per_transaction = 1024
track_activity_query_size = 8192
```

Set owner and permissions for the configuration file, and move it to the PostgreSQL configuration directory. sudo chown postgres:postgres 10-perf.conf

sudo chmod 644 10-perf.conf

```
sudo mv 10-perf.conf /etc/postgresql/14/main/conf.d
```

Restart PostgreSQL to have changes take effect.

```
sudo systemctl restart postgresql
```

#### nginx

Install nginx.

```
sudo apt install -y nginx
```

The nginx service is enabled on boot by default after installation. Verify the status of the nginx process. sudo systemctl status nginx

Configure a proxy cache inside the http element of the nginx config.

```
sudo nano /etc/nginx/nginx.conf
```

```
http {
    proxy_cache_path /var/cache/nginx levels=1:2 keys_zone=ap:20m inactive=1d;
}
```

Configure nginx by creating a file analytics-platform.conf and place it in the nginx sites-available directory.

#### sudo nano /etc/nginx/sites-available/analytics-platform.conf

Configure nginx with SSL and static web app UI served from Amazon S3.

- SSL and certificate configuration are left out, and should be configured appropriately.
- The apigateway, web and identity services are defined as *upstreams* and referred to later in the config.
- The manager and user web apps are served from Amazon S3.
- Additional security hardening may be appropriate in a production environment.
- Update server\_name from ap.mydomain.org to match your environment.

```
# Upstream
```

```
upstream apigateway {
  server 127.0.0.1:8085;
}
upstream web {
  server 127.0.0.1:8081;
}
upstream identity {
  server 127.0.0.1:8086;
}
# Redirect HTTP to HTTPS
server {
                [::]:80;
  listen
  listen
                80;
  server_name
               ap.mydomain.org;
  return 301 https://$host$request_uri;
}
# HTTPS server
server {
  listen
               [::]:443 ssl;
  listen
               443 ssl;
  server_name ap.mydomain.org;
  # Compression
  gzip
               on;
               application/json application/javascript text/javascript text/css text/plain;
  gzip_types
```

```
# Includes for the default hostname
include default.d/*.conf;
# Includes for the default hostname under HTTPS
include default.d/*-https.inc;
# https://developer.mozilla.org/en-US/docs/Web/HTTP/X-Frame-Options
add_header X-Frame-Options DENY;
# https://developer.mozilla.org/en-US/docs/Web/HTTP/CSP
add_header Content-Security-Policy "frame-ancestors 'none';";
# Enable Strict Transport Security (HSTS) for https
add_header Strict-Transport-Security "max-age=31536000" always;
# Root URL rewrite to login page
location = / {
 return 301 http://$host/manager/;
}
# Proxy settings
proxy_set_header
                                            $http_host;
                         host
proxy_set_header
                         x-forwarded-host
                                            $host;
proxy_set_header
                         x-real-ip
                                            $remote addr;
proxy_set_header
                         x-forwarded-for
                                            $proxy_add_x_forwarded_for;
proxy_set_header
                         x-forwarded-proto $scheme;
proxy_set_header
                         x-forwarded-port
                                            $server_port;
proxy_buffer_size
                         128k;
proxy_buffers
                         8 128k;
proxy_busy_buffers_size 256k;
# Proxy forwards
# Login check and logout
location /login_check {
                         http://identity/login_check;
  proxy_pass
}
location /session_logout {
                         http://identity/session_logout;
  proxy_pass
```

}

```
# App
location ~* ^/(app|doc|node_modules) {
 rewrite ^/(.*)
                         /$1 break;
 proxy_pass
                         http://web;
}
# Manager web app to Amazon S3
location /manager {
 proxy_intercept_errors on;
 proxy_set_header
                         X-Real-IP $remote addr;
                         X-Forwarded-For $proxy_add_x_forwarded_for;
 proxy_set_header
 proxy_hide_header
                         x-amz-id-2;
 proxy_hide_header
                         x-amz-request-id;
 proxy_pass
                         http://bao-cloud-manager-prod.s3-website-us-east-1.amazonaws.com/manager;
 proxy_cache
                         ap;
}
# User web app to Amazon S3
location /users {
 proxy_intercept_errors on;
 proxy_set_header
                         x-real-ip $remote_addr;
 proxy_set_header
                         x-forwarded-for $proxy_add_x_forwarded_for;
 proxy_hide_header
                         x-amz-id-2;
 proxy_hide_header
                         x-amz-request-id;
                         http://bao-cloud-manager-prod.s3-website-us-east-1.amazonaws.com/users;
 proxy_pass
 proxy_cache
                         ap;
}
# Increased max upload size and timeout for file upload API endpoints
location /api/dataPipelines {
  proxy_pass
                         http://apigateway/api/dataPipelines;
                         2048M;
 client_max_body_size
                         600;
 proxy_read_timeout
 proxy_connect_timeout 600;
 proxy_send_timeout
                         600;
}
# API requests to API gateway service
location /api {
```

```
proxy_pass http://apigateway/api;
}
```

Enable the server configuration by creating a symlink to the nginx sites-enabled directory.

```
sudo ln -s /etc/nginx/sites-available/analytics-platform.conf \
/etc/nginx/sites-enabled/analytics-platform.conf
```

Remove the default server configuration file.

sudo rm /etc/nginx/sites-enabled/default

Restart nginx to make changes take effect.

sudo systemctl restart nginx

## Redis

Install redis server.

sudo apt install -y redis-server

The redis service is enabled on boot by default after installation. Verify the status of the redis process.

sudo systemctl status redis

Edit the redis configuration file.

sudo nano /etc/redis/redis.conf

## **Apache Pulsar**

#### Installation

Install Apache Pulsar using the binary distribution. First, download and extract Pulsar using wget. Alternatively, visit the Apache Pulsar downloads page. You may want to check for a later version of Apache Pulsar.

PULSAR\_VER="3.3.3"

```
wget https://archive.apache.org/dist/pulsar/pulsar=${PULSAR_VER}/apache-pulsar=${PULSAR_VER}-bin.tar.gz
tar xvfz apache-pulsar=${PULSAR_VER}-bin.tar.gz
mv apache-pulsar=${PULSAR_VER} apache-pulsar
```

Set root as owner and make binary files executable.

sudo chown root:root -R apache-pulsar

sudo chmod +x apache-pulsar/bin/pulsar\*

### Configuration

Optional: Adjust memory usage by modifying pulsar\_env.sh.

sudo nano apache-pulsar/conf/pulsar\_env.sh

Set the PULSAR\_MEM variable and specify memory usage, adjusted to available server resources. PULSAR\_MEM=\${PULSAR\_MEM:-"-Xms2g -Xmx2g -XX:MaxDirectMemorySize=2g"}

*Optional:* Set new port for the HTTP server not to occupy port 8080.

sudo nano apache-pulsar/conf/standalone.conf

Set the webServicePort property to 8098.

```
webServicePort=8098
```

Move the directory to suitable installation location.

sudo mv apache-pulsar /var/lib/apache-pulsar

Create a systemd service file called apache-pulsar.service for running Pulsar in standalone mode.

nano apache-pulsar.service

[Unit] Description = Apache Pulsar

[Service] ExecStart = /var/lib/apache-pulsar/bin/pulsar standalone -nss

[Install]
WantedBy = multi-user.target

!!! note The **-nss** flag is set due to Pulsar bug 5668.

Set owner and permissions for the init script.

sudo chown root:root apache-pulsar.service

sudo chmod 644 apache-pulsar.service

Move the init script to the systemd directory.

sudo mv apache-pulsar.service /etc/systemd/system/

Reload the systemd daemon.

```
sudo systemctl daemon-reload
Enable Pulsar on startup.
sudo systemctl enable apache-pulsar
Start Pulsar.
sudo systemctl start apache-pulsar
Verify that the Pulsar service is running.
sudo systemctl status apache-pulsar
View the Pulsar log.
sudo journalctl -f -u apache-pulsar -n 400
You should now have Pulsar running on port 6650.
To run Pulsar manually.
```

sudo /var/lib/apache-pulsar/bin/pulsar standalone

*Troubleshooting:* If Apache Pulsar fails to start due to local data corruption, a solution is to stop the service, delete the local data director and start the service. Local data will be lost, however, Apache Pulsar topics are not persisted and the data directory will be recreated on next start.

#### /var/lib/apache-pulsar/data

#### Extra

Shorthand notation for installing packages in standard Ubuntu repositories.

```
sudo apt update && \
sudo apt upgrade -y && \
sudo apt install -y openjdk-17-jdk postgresql-14 nginx redis-server unzip
```

## Analytics Platform installation

This guide covers the installation of the Analytics Platform (AP) software. The AP backend server is composed of the following services.

- API gateway
- Identity
- Data pipeline

The *key* and *port* of each service are described below. The *key* refers to the name used in configuration directories and files. The *port* refers to the default port for which the service will listen for incoming requests.

| Name          | Key               | Port |
|---------------|-------------------|------|
| API gateway   | bao-api-gateway   | 8085 |
| Identity      | bao-identity      | 8086 |
| Data pipeline | bao-data-pipeline | 8084 |

## User

Create an operating system user for running the AP services. This guide uses **bao-admin** as username, though any valid username can be used. The user has no password. For security reasons, avoiding password-based login and instead use SSH key-based login is strongly recommended.

sudo adduser --disabled-password --shell /bin/bash bao-admin

For security reasons, the AP services should not run as a privileged user. It may however be practical to allow *sudo without password*:

```
sudo usermod -aG sudo bao-admin
sudo echo "bao-admin ALL=(ALL) NOPASSWD:ALL" > /etc/sudoers.d/50-ap-users
```

Create the SSH directory, and add the authorized keys file. Add public keys for users which should have access.

```
mkdir ~/.ssh
touch ~/.ssh/authorized_keys
chmod 600 ~/.ssh/authorized_keys
```

## SSH

Carefully confirm that public key based authentication to the server is successful, i.e. login without specifying a password.

Disable password-based authentication for enhanced security. Create a SSH daemon config file.

```
sudo nano /etc/ssh/sshd_config.d/90-no-passwd-auth.conf
```

Add the following properties.

```
PubkeyAuthentication yes
PasswordAuthentication no
PermitRootLogin prohibit-password
```

Restart the SSH daemon to have the changes take effect.

sudo systemctl restart sshd

## JAR files

Each service is available as an executable JAR file.

The JAR files should be installed at the following locations.

| JAR file              | File location                                    |
|-----------------------|--------------------------------------------------|
| bao-api-gateway.jar   | /var/lib/bao-api-gateway/bao-api-gateway.jar     |
| bao-identity.jar      | /var/lib/bao-identity/bao-identity.jar           |
| bao-data-pipeline.jar | /var/lib/bao-data-pipeline/bao-data-pipeline.jar |

Create the directories manually and make bao-admin the owner.

```
sudo mkdir /var/lib/bao-api-gateway
sudo mkdir /var/lib/bao-identity
sudo mkdir /var/lib/bao-data-pipeline
sudo chown bao-admin:bao-admin /var/lib/bao-api-gateway
sudo chown bao-admin:bao-admin /var/lib/bao-identity
sudo chown bao-admin:bao-admin /var/lib/bao-data-pipeline
```

Place the JAR files in the respective directories and make bao-admin the owner.

```
sudo cp bao-api-gateway.jar /var/lib/bao-api-gateway
sudo cp bao-identity.jar /var/lib/bao-identity
sudo cp bao-data-pipeline.jar /var/lib/bao-data-pipeline
```

```
sudo chown bao-admin:bao-admin /var/lib/bao-api-gateway/bao-api-gateway.jar
sudo chown bao-admin:bao-admin /var/lib/bao-identity/bao-identity.jar
sudo chown bao-admin:bao-admin /var/lib/bao-data-pipeline/bao-data-pipeline.jar
```

## Systemd

The *systemd* service manager is used to manage the service processes. Each service has a corresponding systemd service file and a configuration file.

The systemd service files are specified below. The memory allocations should be adjusted to the available server resources. The systemd service files should be located in the /etc/systemd/system directory.

| Systemd file              | File location                                   |
|---------------------------|-------------------------------------------------|
| bao-api-gateway.service   | /etc/systemd/system/bao-api-gateway.service     |
| bao-identity.service      | /etc/systemd/system/bao-identity.service        |
| bao-data-pipeline.service | / etc/system/ system/ bao-data-pipeline.service |

```
The bao-api-gateway.service systemd service file.
```

```
sudo nano /etc/systemd/system/bao-api-gateway.service
[Unit]
Description = AP API Gateway
[Service]
Environment = "JAVA_OPTS=-Xms256M -Xmx512M"
ExecStart = /var/lib/bao-api-gateway/bao-api-gateway.jar
User = bao-admin
[Install]
WantedBy = multi-user.target
The bao-identity.service systemd service file.
sudo nano /etc/systemd/system/bao-identity.service
[Unit]
Description = AP Identity
[Service]
Environment = "JAVA_OPTS=-Xms1024M -Xmx2048M"
ExecStart = /var/lib/bao-identity/bao-identity.jar
User = bao-admin
[Install]
WantedBy = multi-user.target
The bao-data-pipeline.service systemd service file.
sudo nano /etc/systemd/system/bao-data-pipeline.service
[Unit]
Description = AP Data Pipeline
[Service]
Environment = "JAVA_OPTS=-Xms1024M -Xmx2048M"
ExecStart = /var/lib/bao-data-pipeline/bao-data-pipeline.jar
User = bao-admin
```

```
[Install]
WantedBy = multi-user.target
```

To enable the services on boot, invoke the following commands.

```
sudo systemctl enable bao-api-gateway
sudo systemctl enable bao-identity
sudo systemctl enable bao-data-pipeline
```

To start a service using systemd, after the JAR files and configuration files are installed, invoke the following command.

sudo systemctl start bao-data-pipeline

To stop a service using systemd, invoke the following command.

sudo systemctl stop bao-data-pipeline

## PostgreSQL

The AP identity and data pipeline services use PostgreSQL for persistence. Note that the PostgreSQL contains metadata for data pipelines, views and more, while analytical data is stored in a data warehouse such as ClickHouse. Note that the names given to the databases and users can be adjusted as preferred, and the following names are suggestions.

| Database name   | Database user    | Encoding |
|-----------------|------------------|----------|
| baoidentity     | baoidentity      | UTF-8    |
| baodatapipeline | baodata pipeline | UTF-8    |

#### Users

Create the required users. Switch to the postgres user. Connect to PostgreSQL with the psql CLI.

sudo su postgres

psql

Create users for the identity and data pipeline services. Replace mypassword1 and mypassword2 with a strong passwords, and take note securely.

```
create user baoidentity with password 'mypassword1';
```

create user baodatapipeline with password 'mypassword2';

#### Databases

Create databases for the identity and data pipeline services. Set encoding to UTF-8.

create database baoidentity with owner baoidentity encoding 'utf8';

create database baodatapipeline with owner baodatapipeline encoding 'utf8';

Exit the CLI with Ctrl+D and then return to the bao-admin user with exit.

#### Configuration

Each service has a corresponding configuration file.

| Config file            | File location                                                        |
|------------------------|----------------------------------------------------------------------|
| bao-api-gateway.conf   | /opt/bao-api-gateway/bao-api-gateway.conf                            |
| bao-identity.conf      | /opt/bao-identity/bao-identity.conf                                  |
| bao-data-pipeline.conf | $/ {\rm opt}/ {\rm bao-data-pipeline}/ {\rm bao-data-pipeline.conf}$ |

#### API gateway

Create the bao-api-gateway.conf configuration file for the API gateway service with chmod 600.

```
sudo mkdir /opt/bao-api-gateway
```

```
sudo nano /opt/bao-api-gateway/bao-api-gateway.conf
# ------
# Service to URI mapping
# -------
# Identity service URI
service.identity = http://localhost:8086/
# Data pipeline service URI
service.datapipeline = http://localhost:8084/
# ------
# CORS
# ------
# Allowed origins for CORS
cors.allowed_origins = https://localhost:3000, \
    https://localhost:9000
```

sudo chown bao-admin:bao-admin /opt/bao-api-gateway/bao-api-gateway.conf

sudo chmod 600 /opt/bao-api-gateway/bao-api-gateway.conf

#### Identity

Create the bao-identity.conf configuration file for the identity service. Adjust usernames and passwords to your environment.

```
sudo mkdir /opt/bao-identity
sudo nano /opt/bao-identity/bao-identity.conf
# -----
# Database connection
# JDBC connection URL
connection.url = jdbc:postgresql://127.0.0.1/baoidentity
# JDBC connection username
connection.username = baoidentity
# JDBC connection password (confidential)
connection.password = xxxx
# ______
# Redis
# ______
# Redis hostname / IP address
redis.hostname = 127.0.0.1
# Redis port, optional, default: 6379
redis.port = 6379
# Redis password, optional
redis.password =
# -----
# Apache Pulsar
# ------
# Pulsar hostname / IP address
pulsar.service_url = pulsar://127.0.0.1:6650
```

```
# Pulsar TLS authentication plugin, optional, TLS only
# pulsar.tls.auth.plugin =
# Pulsar TLS certificate path, optional, optional, TLS only
# pulsar.tls.trusts.certs.file.path =
# Pulsar TLS certificate file, optional, TLS only
# pulsar.tls.cert.file =
# Pulsar TLS key file, optional, TLS only
# pulsar.tls.key.file =
# -----
# System
# -----
# System hostname / base URL
system.base_url = https://analytics.mydomain.org
# System application title
system.application_title = Analytics Platform
# Log email invitation URLs, disable in prod, debugging only
system.user_invite.logging = off
# Name of issuer for MFA entries
system.mfa_issuer = Analytics Platform
# -----
# Email
# -----
# From address for outgoing emails
email.from.address = noreply@mydomain.org
# -----
# SMTP
# ______
# SMTP hostname or IP address
smtp.host = 127.0.0.1
```

```
# SMTP port, default: 587
smtp.port = 587
# SMTP TLS
smtp.tls = true
# SMTP username
smtp.user = myuser
# SMTP password
smtp.password = xxxx
sudo chown bao-admin:bao-admin /opt/bao-identity/bao-identity.conf
```

```
sudo chmod 600 /opt/bao-identity/bao-identity.conf
```

## Data pipeline

Create the **bao-data-pipeline.conf** configuration file for the data pipeline service. Adjust usernames and passwords to your environment.

sudo mkdir /opt/bao-data-pipeline

sudo nano /opt/bao-data-pipeline/bao-data-pipeline.conf

```
# ------
# Database connection
# ------
# JDEC connection URL
connection.url = jdbc:postgresql://127.0.0.1/baodatapipeline
# JDEC connection username
connection.username = baodatapipeline
# JDEC connection password (confidential)
connection.password = xxxx
# ------
# Redis
# -------
# Redis
```

# Redis hostname / IP address

```
redis.hostname = 127.0.0.1
# Redis port, optional, default: 6379
redis.port = 6379
# Redis password, optional
redis.password =
# -----
# Apache Pulsar
# ------
# Pulsar hostname / IP address
pulsar.service_url = pulsar://127.0.0.1:6650
# Pulsar TLS authentication plugin, optional, TLS only
# pulsar.tls.auth.plugin =
# Pulsar TLS certificate path, optional, optional, TLS only
# pulsar.tls.trusts.certs.file.path =
# Pulsar TLS certificate file, optional, TLS only
# pulsar.tls.cert.file =
# Pulsar TLS key file, optional, TLS only
# pulsar.tls.key.file =
# -----
# System
# System hostname / base URL
system.base_url = https://analytics.mydomain.org
# Retain temporary data files (debugging only)
system.retain_temp_files = off
# Sample size for dataset column type detection, default: 5k
system.max_sample_size = 500000
# Email address to send alert messages on error
```

```
system.error.alert_email = alerts@mydomain.org
# -----
# Blobstore (local filesystem only)
# -----
# Root directory for local file system blob storage
blobstore.root_dir = /var/lib/bao-data-pipeline/data
# OpenAI [Optional]
# OpenAI API key
openai.api_key =
# OpenAI model, can be 'default', 'gpt-4o-mini', 'gpt-4o', 'o3-mini'
openai.model = default
# Google [Optional]
# API key
google.gemini.api_key =
sudo chown bao-admin:bao-admin /opt/bao-data-pipeline/bao-data-pipeline.conf
```

sudo chmod 600 /opt/bao-data-pipeline/bao-data-pipeline.conf

## Encryption

The data pipeline service encrypts all secrets at the database level, and requires an encryption key to provided.

!!! tip "Note" Store the encryption key in a secure manner!

The encryption key should be stored in a secure and confidential way. If the key is lost, the encrypted database content cannot be recovered. If the key is exposed, an attacker could use the key to decrypt the database secrets.

The *Tink* Java library is used for encryption. An encryption key can be generated using the tink CLI called *Tinkey*.

The encryption key file name is bao-data-pipeline-key.json and the content is in JSON format.

Download Tinkey from the following URL.

https://developers.google.com/tink/tinkey-overview

Uncompress the tar ball in a suitable location. Generate the key with the following command.

```
./tinkey create-keyset --key-template AES128_GCM --out-format json
```

Create and store the encryption key file in the data pipeline configuration directory.

sudo nano /opt/bao-data-pipeline/bao-data-pipeline-key.json

Example encryption key file.

```
{
    "primaryKeyId": 000000000,
    "key": [
        {
            "keyData": {
                "typeUrl": "type.googleapis.com/google.crypto.tink.AesGcmKey",
                "value": "{secret}",
                "keyMaterialType": "SYMMETRIC"
                },
                "status": "ENABLED",
                "keyId": 000000000,
                "outputPrefixType": "TINK"
                }
        ]
}
```

sudo chown bao-admin:bao-admin /opt/bao-data-pipeline/bao-data-pipeline-key.json

```
sudo chmod 600 /opt/bao-data-pipeline/bao-data-pipeline-key.json
```

#### Data cache

When AP ingests data from various data sources, it caches data in the form of data files, which are temporarily stored on the filesystem of the server where AP is deployed. Depending on the data sources, significant storage capacity is required. However, data is deleted when a data load process completes, meaning the data volume will not grow over time.

The data cache directory name is **data-pipeline**, and located below the configuration directory.

/opt/bao-data-pipeline/data-pipeline

Create the directory manually.

```
CACHE_DIR="/opt/bao-data-pipeline/data-pipeline"
sudo mkdir $CACHE_DIR
sudo chown bao-admin:bao-admin $CACHE_DIR
sudo chmod 755 $CACHE_DIR
```

#### Data storage

!!! tip "Note" This section applies only for on-premise server data storage environments

When deploying AP in on-premise server environments, take care to provision storage device (disk or SSD) with appropriate capacity. 500GB is a reasonable starting point. Separate storage devices may be provisioned for the AP software and for the data storage.

The configuration property blobstore.root\_dir in bao-data-pipeline.conf defines the root directory for data storage on the local filesystem. It allows for storing data on a dedicated storage device (disk or SSD). The default location is /var/lib/bao-data-pipeline/data. Create the data directory manually.

```
DATA_DIR="/var/lib/bao-data-pipeline/data"
sudo mkdir $DATA_DIR
sudo chown bao-admin:bao-admin $DATA_DIR
sudo chmod 755 $DATA_DIR
```

In the following configuration section, the blob store *container name* will be specified per client (tenant). In an on-premise environment, create a directory manually to represent the container using the specified container name below the root data directory. This guide uses **bao-ap-client-main** as the container name for the default client, though any container name can be used. The directory should be created in the following location.

#### /var/lib/bao-data-pipeline/data/bao-ap-client-main

Create the directory manually. The data and client directories should be located on a storage medium with appropriate capacity.

```
CLIENT_DIR="/var/lib/bao-data-pipeline/data/bao-ap-client-main"
sudo mkdir $CLIENT_DIR
sudo chown bao-admin:bao-admin $CLIENT_DIR
sudo chmod 755 $CLIENT_DIR
```

The data storage location can be defined with the blobstore.root\_dir property in the bao-data-pipeline.conf configuration file.

## Read me

The following content is convenient to maintain in a readme.md file.

nano readme.md

# Analytics Platform

#### ## Redis

redis-cli -h 127.0.0.1

#### ## Apache Pulsar

sudo systemctl status apache-pulsar sudo systemctl restart apache-pulsar sudo journalctl -n 500 -f -u apache-pulsar ## Nginx sudo systemctl status nginx sudo systemctl restart nginx sudo tail -f /var/log/nginx/access.log ## Apache Superset sudo systemctl status apache-superset sudo systemctl restart apache-superset sudo journalctl -n 500 -f -u apache-superset

## AP service status

sudo systemctl status bao-api-gateway
sudo systemctl status bao-identity
sudo systemctl status bao-data-pipeline

## AP service restart

sudo systemctl restart bao-api-gateway
sudo systemctl restart bao-identity

```
sudo systemctl restart bao-data-pipeline
## AP service logging
sudo journalctl -n 500 -f -u bao-api-gateway -u bao-identity -u bao-data-pipeline -o cat
sudo journalctl -n 500 -f -u bao-data-pipeline
```

## Debug

To adjust the log level for the Java services, append the following parameter to the ExecStartproperty in the appropriate systemd service file. The com.bao part of the parameter value refers to the package of the classes for which the logging level will apply.

ExecStart = /var/lib/bao-identity/bao-identity.jar --logging.level.com.bao=debug

## **ClickHouse installation**

## Installation

Consult the official ClickHouse production installation documentation for Ubuntu / Debian Linux here. ClickHouse features a client-server architecture which are installed as separate packages.

- ClickHouse provides a default user named default with a password set during the installation process. This guide uses admin as the password.
- ClickHouse provides a default database named default.
- The main directory for ClickHouse server is /etc/clickhouse-server.

Set up the Debian package repository.

```
sudo apt-get install -y apt-transport-https \
ca-certificates curl gnupg
curl -fsSL 'https://packages.clickhouse.com/rpm/lts/repodata/repomd.xml.key' | \
sudo gpg --dearmor -o /usr/share/keyrings/clickhouse-keyring.gpg
echo "deb [signed-by=/usr/share/keyrings/clickhouse-keyring.gpg] \
https://packages.clickhouse.com/deb stable main" | \
sudo tee /etc/apt/sources.list.d/clickhouse.list
sudo apt-get update
```

Install the deb packages for ClickHouse server and ClickHouse client. Provide a password for the default user during installation.

sudo apt install -y clickhouse-server clickhouse-client

Enable ClickHouse server on startup.

sudo systemctl enable clickhouse-server

Start ClickHouse server using systemd.

sudo systemctl start clickhouse-server

Verify the status of the ClickHouse process.

sudo systemctl status clickhouse-server

#### Access control

By default, SQL-driven access control and account management is disabled in ClickHouse. Access control can be configured by adding new configuration files to directory /etc/clickhouse-server/users.d. To enable SQL-driven access control for the default user, and to add the default and baoanalytics users to the default profile, add the following file.

sudo nano /etc/clickhouse-server/users.d/users.xml

Specify the following content in XML format.

```
<clickhouse>
<users>
<users>
<udefault>
<users>
<udefault>
<udefault>
<udefault>
<udefault>
<udefault>
<udefault</udefault</udefault</udefault</udefault</udefault</udefault</udefault</udefault</udefault</udefault</udefault</udefault</udefault</udefault</udefault</udefault</udefault</udefault</udefault</udefault</udefault</udefault</udefault</udefault</udefault>

</users>
</users>
</users>
</users>
</users>
</users>
</users>
</users>
</users>
</users>
</users>
```

Set file ownership.

sudo chown clickhouse:clickhouse /etc/clickhouse-server/users.d/users.xml

Restart the service to have the changes take effect.

sudo systemctl restart clickhouse-server

#### Password type

Verify that the password type is set to sha256\_password

sudo cat /etc/clickhouse-server/config.xml | grep "<default\_password\_type>"

#### Database and admin user

To create a new database called **baoanalytics**, enter the ClickHouse client.

clickhouse-client

Execute the following SQL statement to create the database.

create database baoanalytics;

Create a new admin user called **baoanalytics** with password **mypassword**, associated with the default profile, with the following SQL statement. Replace **mypassword** with a strong password, and take note securely.

create user baoanalytics identified by 'mypassword' profile default;

grant all on \*.\* to baoanalytics with grant option;

Note the importance of the association with the default profile, which ensures that the configuration settings in a following section take effect.

After an admin user is created, SQL-driven access control can be removed from the default user for security purposes.

## Performance tuning

Memory allocations, caching and oncurrency should be adjusted to the available server resources. Set server-wide global settings by adding the following file and content.

sudo nano /etc/clickhouse-server/config.d/performance.xml

Specify the following content in XML format. The size unit is bytes. Audit logging is disabled as it typically generates very large amounts of data.

```
<clickhouse>
```

```
<!-- Memory -->
<max_server_memory_usage>4294967296</max_server_memory_usage> <!-- 4GB -->
<mark_cache_size>104857600</mark_cache_size> <!-- 100MB -->
<!-- Connection -->
<max_connections>100</max_connections>
<max_concurrent_queries>100</max_concurrent_queries>
<max_table_size_to_drop>0</max_table_size_to_drop>
<!-- Logging -->
```

```
<asynchronous metric log remove="1"/>
 <metric_log remove="1"/>
 <query_thread_log remove="1" />
 <query_log remove="1" />
 <query_views_log remove="1" />
 <part log remove="1"/>
 <session_log remove="1"/>
 <text_log remove="1" />
 <trace_log remove="1"/>
 <crash_log remove="1"/>
 <opentelemetry_span_log remove="1"/>
 <zookeeper_log remove="1"/>
  <!-- Merge -->
 <merge tree>
    <max_bytes_to_merge_at_max_space_in_pool>1073741824</max_bytes_to_merge_at_max_space_in_pool>
 </merge_tree>
</clickhouse>
```

Set file ownership.

sudo chown clickhouse:clickhouse /etc/clickhouse-server/config.d/performance.xml

Set user-specific settings by editing the existing users.xml file previously created and adding the following content.

sudo nano /etc/clickhouse-server/users.d/users.xml

```
<clickhouse>
 <profiles>
   <default>
     <max_memory_usage>4294967296</max_memory_usage> <!-- 4GB -->
     <max_bytes_before_external_group_by>2147483648</max_bytes_before_external_group_by> <!-- 2GB -->
     <max_bytes_before_external_sort>2147483648</max_bytes_before_external_sort> </-- 2GB -->
     <max_insert_block_size>10485760</max_insert_block_size> <!-- 10 MB -->
     <max_threads>1</max_threads>
     <max_bytes_before_remerge_sort>134217728</max_bytes_before_remerge_sort> <!-- 128 MB -->
     <enable_json_type>1</enable_json_type>
    </default>
 </profiles>
 <users>
    <!-- Users omitted for brevity -->
 </users>
</clickhouse>
```

A convenient GB-to-byte mapping table is found below.

| GB | Bytes      |
|----|------------|
| 1  | 1073741824 |
| 2  | 2147483648 |
| 3  | 3221225472 |
| 4  | 4294967296 |
| 5  | 5368709120 |
| 6  | 6442450944 |

Restart service for changes to take effect.

sudo systemctl restart clickhouse-server

## Logging

View ClickHouse log files.

tail -f /var/log/clickhouse-server/clickhouse-server.log

tail -f /var/log/clickhouse-server/clickhouse-server.err.log

View ClickHouse journal log.

sudo journalctl -f -u clickhouse-server

## **Apache Superset Installation**

This guide explains how to install Apache Superset using the pip package installer for Python on Ubuntu 22.04. The source installation is efficient in terms of required memory server resources, and is preferrable in an on-premise environment.

The guide assumes that a bao-admin user exists, and that PostgreSQL, Redis and nginx are installed.

## **PostgreSQL**

Create a user and database for Superset. Switch to the postgres user and connect to PostgreSQL with the psql command-line tool.

sudo su postgres

psql

Create the PostgreSQL user for Superset with a strong password. Take note of the password.

create user superset with password 'mypassword';

Create the PostgreSQL database for Superset and exit the command-line tool. create database superset with owner superset encoding 'utf8';

*Optional:* Verify that PostgreSQL is running and the database is accessible as the superset user. psql -d superset -U superset -h 127.0.0.1

## Python

Install Python 3 and OS dependencies from the Ubuntu package repository.

sudo apt update && sudo apt upgrade -y

```
sudo apt-get install build-essential libssl-dev libffi-dev python3-dev \
python3-venv python3-pip libsasl2-dev libldap2-dev libpq-dev
```

Verify the Python version.

python3 -V

Upgrade pip.

pip3 install --upgrade pip

Create an installation directory.

sudo mkdir -p /var/lib/apache-superset

sudo chown bao-admin:bao-admin /var/lib/apache-superset

Create virtual environment in the installation directory.

cd /var/lib/apache-superset

python3 -m venv venv

Activate the virtual environment

source venv/bin/activate

Verify the Python and pip versions in the virtual environment.

python -V

pip -V

Illnote Do not change the location of the virtual environment after installation.

## **Apache Superset**

#### Installation

Install Apache Superset, Python packages and the ClickHouse database driver.

pip install apache-superset psycopg2 gunicorn gevent flask\_cors pillow

```
pip install clickhouse-connect
```

Other relevant driver packages, like Redshift and MS SQL, can be also be installed if required.

pip install sqlalchemy-redshift pymssql

#### Configuration

Generate a secret encryption key for the Superset config file.

```
openssl rand -base64 42
```

Create a config file named superset\_config.py in the root Superset installation directory with the following configuration content. Note that the config file should be located in the root directory, *not* the venv directory.

```
nano superset_config.py
```

Adjust the required configuration values to the environment.

- Set SECRET\_KEY to the previously generated secret key.
- Set <superset\_pwd> for the the SQLALCHEMY\_DATABASE\_URI property to the previously created PostgreSQL password.

```
# Number of worker threads
SUPERSET_WORKERS = 4
# Gunicorn server port
SUPERSET_WEBSERVER_PORT = 8089
# Enable logging to file
ENABLE_TIME_ROTATE = True
# Encryption key
SECRET_KEY = 'mykey'
# SuperSet PostgreSQL metadata database connection
SQLALCHEMY_DATABASE_URI = 'postgresql://superset:<superset_pwd>@localhost/superset'
# Caching with Redis
CACHE_CONFIG = {
```

```
'CACHE_TYPE': 'redis',
  'CACHE_DEFAULT_TIMEOUT': 3600,
  'CACHE_KEY_PREFIX': 'superset_results',
  'CACHE_REDIS_URL': 'redis://localhost:6379/0',
}
# Flask-WTF flag for CSRF
WTF_CSRF_ENABLED = False
TALISMAN_ENABLED = False
CSRF_ENABLED = False
# Add endpoints that need to be exempt from CSRF protection
WTF_CSRF_EXEMPT_LIST = []
# A CSRF token that expires in 1 year
WTF_CSRF_TIME_LIMIT = 60 * 60 * 24 * 365
# Set this API key to enable Mapbox visualizations
MAPBOX_API_KEY = ''
# Enable CORS to allow embedded dashboards
ENABLE_CORS = True
ALLOW_ORIGINS = ['http://localhost:8089']
CORS_OPTIONS = {
    'supports_credentials': True,
    'allow_headers': ['*'],
    'resources':['*'],
    'origins': ALLOW_ORIGINS
}
# Disable CSP due to bug in Superset
TALISMAN_ENABLED = False
# Enable proxy headers to support nginx
ENABLE_PROXY_FIX = True
# Enable embedded dashboards
FEATURE_FLAGS = {
    "EMBEDDED_SUPERSET": True,
    "DASHBOARD_RBAC": True,
    "EMBEDDABLE_CHARTS": True
```

}

```
# Dashboard embedding
GUEST_ROLE_NAME = "Gamma"
```

Set ownership and permissions.

sudo chown bao-admin:bao-admin superset\_config.py

```
sudo chmod 644 superset_config.py
```

Initialize the PostgreSQL database and create an initial Superset admin user by invoking the following commands. Take note of the provided username and password.

```
# Set required environment variables
export FLASK_APP=superset
export SUPERSET_CONFIG_PATH=/var/lib/apache-superset/superset_config.py
```

```
# Run database migrations
superset db upgrade
```

```
# Initialize database
superset init
```

```
# Create admin user
superset fab create-admin
```

Optional: Run Superset with Gunicorn to verify the installation.

gunicorn -w 10 -k gevent -t 120 -b 127.0.0.1:8089 "superset.app:create\_app()"

The virtual environment can now be deactivated.

deactivate

#### Reset password

The following commands can be used in the event of needing to reset the password for a user, e.g. the bao-admin user.

```
# Set required environment variables
export FLASK_APP=superset
export SUPERSET_CONFIG_PATH=/var/lib/apache-superset/superset_config.py
```

# Reset password for admin user
superset fab reset-password --username bao-admin

#### Upgrade

To upgrade Superset when a new version is available, navigate to the Superset installation directory and activate the virtual environment.

```
source venv/bin/activate
```

Upgrade the Superset version by executing the command below.

```
pip install apache-superset --upgrade
```

Upgrade the database schema by running required migrations, if any.

```
# Set required environment variables
export FLASK_APP=superset
export SUPERSET_CONFIG_PATH=/var/lib/apache-superset/superset_config.py
```

```
# Run database migrations
superset db upgrade
```

Deactivate the virtual environment.

deactivate

Restart the systemd Superset service.

#### Systemd

Create a systemd service file for Superset called apache-superset.service.

```
nano apache-superset.service
```

```
[Unit]
Description = Apache Superset
After = network.target
```

```
[Service]
Type = simple
User = bao-admin
Environment = 'FLASK_APP=superset'
Environment = 'SUPERSET_CONFIG_PATH=/var/lib/apache-superset/superset_config.py'
ExecStart = /var/lib/apache-superset/venv/bin/gunicorn -w 10 -k gevent -t 120 -b 127.0.0.1:8089 "supers
Restart = on-failure
RestartSec = 5s
[Install]
```

```
WantedBy=multi-user.target
```

```
Set ownership, permissions and move the init script to the systemd service directory.

sudo chown root:root apache-superset.service

sudo chown d644 apache-superset.service

sudo mv apache-superset.service /etc/systemd/system/

Reload the systemd daemon.

sudo systemctl daemon-reload

Enable Superset on boot.

sudo systemctl enable apache-superset

Start Superset.

sudo systemctl start apache-superset

View status.

sudo systemctl status apache-superset

View status.

sudo systemctl status apache-superset

View the logs.

sudo journalctl -n 500 -f -u apache-superset
```

### nginx

Configure nginx by creating a configuration file apache-superset.conf. Requests will be proxied to Gunicorn, which will be set up later. This guide assumes that SSL and certificates are configured.

nano apache-superset.conf

Configure a Superset server.

- SSL and certificate configuration are left out, and should be configured appropriately.
- Additional security hardening may be appropriate in a production environment.
- Update server\_name from superset.mydomain.org to match your environment.

```
# Redirect HTTP to HTTPS
```

```
server {
    listen [::]:80;
    listen 80;
    server_name superset.mydomain.org;
    access_log off;
    log_not_found off;
```

```
return 301 https://$host$request_uri;
}
# HTTPS server
server {
  listen
              [::]:443 ssl;
  listen
               443 ssl;
  server_name superset.mydomain.org;
  # Proxy requests to Gunicorn on port 8089
  location / {
   proxy_pass
                           http://127.0.0.1:8089/;
   proxy_redirect
                           off;
   proxy_set_header
                           host
                                              $host;
   proxy_set_header
                           x-real-ip
                                              $remote_addr;
   proxy_set_header
                           x-forwarded-for
                                              $proxy_add_x_forwarded_for;
   proxy_set_header
                           x-forwarded-proto $scheme;
   proxy_set_header
                           x-forwarded-port
                                              $server_port;
  }
}
```

Set ownership, permissions and move config file to correct location.

sudo chown root:root apache-superset.conf

sudo chmod 644 apache-superset.conf

```
sudo mv apache-superset.conf /etc/nginx/sites-available/
```

Enable the server configuration by creating a symlink to the nginx sites-enabled directory.

```
sudo ln -s /etc/nginx/sites-available/apache-superset.conf \
/etc/nginx/sites-enabled/apache-superset.conf
```

Restart nginx to make changes take effect.

sudo systemctl restart nginx

## Setup

This section provides various tips for how to set up Apache Superset.

#### ClickHouse

This section assumes that ClickHouse has been installed on the same machine and configured per the instructions in the middleware installation guide. To set up a ClickHouse data warehouse connection:

- Click **Database** in the top-right corner.
- Under Supported databases, select ClickHouse Connect (Superset).
- In the basic form, specify the following values.
  - Host: 127.0.0.1
    - Port: 8123
    - Database name: baoanalytics
    - Username: baoanalytics
    - Password: Use password from installation
    - Display name: Analytics Platform ClickHouse
- In the advanced form, in the **Performance** tab, specify the following values.
  - Chart cache timeout: 900 (or adjust as preferred)
  - Schema cache timeout: 1
  - Table cache timeout: 1
- Click Finish.

#### Apache Superset

Various considerations when configuring Apache Superset are described below.

- **Database connection cache:** For databases, the database schema and table metadata will by default be cached indefinitely. This means that if you add new schemas, tables and columns in the database after creating the database connection, they will not be reflected in the UI. Hence, the schema and table cache timeout values may be set to 1.
- Data sets cache: When creating datasets, in the add new dataset screen, the list of schemas and tables in the respective drop-downs may not refresh properly. To force a refresh, click the Force icon next to each drop-down.
- User roles: For user roles, ensure that the *Public* role does not have any permissions, and importantly does not have the *can read on dashboard* and *can read on chart* permissions. If granted, API requests to the /api/v1/dashboards/ endpoint will return no dashboards, which prevents embedded dashboards from working properly.

## **DHIS2** Superset Gateway installation

This guide covers the installation of the DHIS2 Superset Gateway service. The DHIS2 Superset Gateway is a backend service and API for connecting DHIS2 and Apache Superset.

The gateway provides access control for DHIS2 external dashboards and access and guest tokens for embedded dashboards in Superset. External dashboards are stored in the DHIS2 data store using the DHIS2 data store API. The service key is dhis2-superset-gateway. The service port is 8092.

This guide assumes that a dedicated user for running the service called bao-admin exists.

## JAR file

The service is available as an executable JAR file. The filename is dhis2-superset-gateway.jar. The JAR file should be installed in the following location. /var/lib/dhis2-superset-gateway/dhis2-superset-gateway.jar Create the directory manually and make bao-admin the owner. sudo mkdir /var/lib/dhis2-superset-gateway sudo chown bao-admin:bao-admin /var/lib/dhis2-superset-gateway

Place the JAR file in the previously created directory and make bao-admin the owner.

sudo cp dhis2-superset-gateway.jar /var/lib/dhis2-superset-gateway

sudo chown bao-admin:bao-admin /var/lib/dhis2-superset-gateway/dhis2-superset-gateway.jar

## Systemd

The systemd service manager is used to manage the service process.

The systemd service file should be located in the /etc/systemd/system directory.

/etc/systemd/system/dhis2-superset-gateway.service

Create the system service file with the following content.

sudo nano /etc/systemd/system/dhis2-superset-gateway.service

```
[Unit]
Description = DHIS2 Superset Gateway service
```

[Service] Environment="JAVA\_OPTS=-Xms512M -Xmx1024M" ExecStart = /var/lib/dhis2-superset-gateway/dhis2-superset-gateway.jar User = bao-admin

```
[Install]
WantedBy = multi-user.target
```

To enable the services on boot, invoke the following command.

sudo systemctl enable dhis2-superset-gateway

## Configuration

The service is configured with a properties file called dhis2-superset-gateway.properties. The file should reside in the following location. /opt/dhis2-superset-gateway/dhis2-superset-gateway.properties Create a configuration file with the following content. sudo mkdir /opt/dhis2-superset-gateway sudo nano /opt/dhis2-superset-gateway/dhis2-superset-gateway.properties # -----# DHIS2 # ------# Base URL to DHIS2 dhis2.base\_url = https://dhis2.mydomain.org # ------# Apache Superset # Base URL to Superset superset.base\_url = https://superset.mydomain.org # Username for Superset user account superset.username = myusername # Password for Superset user account (confidential) superset.password = xxxx # -----# CORS # \_\_\_\_\_\_ # Origins from which to allow CORS cors.allowed\_origins = http://localhost:3000,\ http://localhost:9000,

## Proxy

The service provides API endpoints. To make the API endpoints accessible, an HTTP proxy must be set up.

This is typically done by specifying a *location* block in *nginx*. In the nginx configuration file for DHIS2, immediately before the location block for DHIS2 itself, specify a location block for the DHIS2 Superset Gateway service.

```
server {
  # ..
  # DHIS2 Superset gateway
  location /superset-gateway/ {
                       http://127.0.0.1:8092/superset-gateway/;
   proxy_pass
                                           $host;
   proxy_set_header
                       Host
                                           $remote_addr;
                       X-Real-IP
   proxy_set_header
                                           $proxy_add_x_forwarded_for;
                       X-Forwarded-For
   proxy_set_header
                       X-Forwarded-Proto
   proxy_set_header
                                           $scheme;
                       X-Forwarded-Port
                                           $server_port;
   proxy_set_header
  }
}
```

## Logging

The service uses the *journalctl* tool to view logs. To view log output, invoke the following command. **sudo** journalctl -n 500 -f -u dhis2-superset-gateway

## Start

The service is started by invoking the following command. sudo systemctl start dhis2-superset-gateway

## Stop

The service is stopped by invoking the following command. sudo systemctl stop dhis2-superset-gateway

## Analytics Platform configuration

This guide covers the configuration of the Analytics Platform (AP) software.

## Default client and user account

AP features a multi-tenant architecture, which means at least one *client* (tenant) must be created in order to use the software. The first time AP is deployed and started, a default client and default user account will be inserted into the database.

#### **Default client**

| Property | Value       |
|----------|-------------|
| UID      | WxMvtZb9eNP |
| Code     | ADMIN       |
| Name     | Admin       |

The default client can be renamed, alternatively, a new client can be created and the default client can be removed.

#### Default user account

| Property | Value          |
|----------|----------------|
| UID      | Xk6Gfr24Rj7    |
| Username | administrator  |
| Password | $Admin_{1234}$ |
| Name     | Admin          |

!!! note Change the password of the default user after logging in from profile menu and change password.

It is required to change the password of the default user account after logging in for the first time, and before making AP available on the network, as the default password is publicly known.

## Data pipeline config

The configuration of the infrastructure/cloud provider, the data storage and the data warehouse to for AP is referred to as the *data pipeline config*. The data pipeline config can be specified using the API or using the web UI.

#### Environments

The following infrastructure environments are supported.

| Infrastructure | Data storage | Data warehouse  |
|----------------|--------------|-----------------|
| AWS            | Amazon S3    | Amazon Redshift |

| Infrastructure | Data storage       | Data warehouse        |
|----------------|--------------------|-----------------------|
| AWS            | Amazon S3          | ClickHouse            |
| Azure          | Azure Blob Storage | SQL Database          |
| Azure          | Azure Blob Storage | Synapse               |
| On-prem        | Local filesystem   | ClickHouse            |
| On-prem        | Local filesystem   | SQL Server            |
| On-prem        | Local filesystem   | $\mathbf{PostgreSQL}$ |

Configuration of AWS and Azure cloud environments can be done in several ways, is well covered in online guides. It is hence considered outside the scope of this guide, which will address on-premise deployments using the local filesystem as blob store (data storage) and ClickHouse or PostgreSQL as the data warehouse.

#### UID

The UID format specification is as follows:

- Is exactly 11 characters long
- Contains only uppercase letters, lowercase letters and digits
- Starts with a letter

#### Properties

The following properties are required for the data pipeline config. The blobStoreConfig and dataWarehouseConfig objects are required. The publicHostname property is optional and can be used in situations where AP should connect to the data warehouse using a local IP address, while external clients should connect using a public hostname. The supersetConfig object is optional, and refers to an integrated instance of Apache Superset.

Property | Description | Value |

client | Client identifier | UID |

provider | Infrastructure provider, cloud provider/on-premise environment and data warehouse platform. | AWS\_REDSHIFT, S3\_CLICKHOUSE, AZURE\_SQL\_SERVER, AZURE\_SYNAPSE, LOCAL\_CLICKHOUSE, LOCAL\_SQL\_SERVER, LOCAL\_POSTGRESQL |

blobStoreConfig | Configuration for blob store, i.e. data storage environment | Object |

identity | AWS: Access key. Azure: Storage account name. On-prem: NA. | String |

credential | AWS: Secret key. Azure: Storage account key. On-prem: NA. | String |

container | AWS: Bucket name. Azure: Container name. On-prem: Root directory name. | String |

account | Azure: Storage account name. AWS and on-prem: NA. | String |

dataWarehouseConfig | Data warehouse configuration | Object |

hostname | Data warehouse hostname | String |

publicHostname | Data warehouse public hostname (optional) | String |

database | Database name | String |

username | Data warehouse admin account username | String |

password | Data warehouse admin account password | String | iamRoleArn | AWS: Redshift IAM role ARN. Azure and on-prem: NA. | String | supersetConfig | Apache Superset configuration (optional) | Object | url | Superset domain name | String | username | Superset username | String | password | Superset password | String | databaseId | Superset AP database identifier | Integer |

#### **API** configuration

The data pipeline config can be configured using the API:

```
POST /api/dataPipelineConfig
```

```
Content-Type:application/json
```

The configuration payload in JSON format using local filesystem for data storage and ClickHouse as data warehouse can be defined as below. Value na refers to "not applicable". Under blobStoreConfig, field bao-ap-client-main refers to the directory below the data storage directory on the local file system.

```
{
  "client": "TKcmL3RbA3I",
  "provider": "LOCAL_CLICKHOUSE",
  "blobStoreConfig": {
    "identity": "na",
    "credential": "na",
    "container": "bao-ap-client-main"
  },
  "dataWarehouseConfig": {
    "hostname": "127.0.0.1",
    "publicHostname": null,
    "database": "baoanalytics",
    "username": "baoanalytics",
    "password": "{secret}"
  },
  "supersetConfig": {
    "url": "https://superset.mydomain.org",
    "username": "admin",
    "password": "{secret}",
    "databaseId": 1
  }
}
```

#### Web UI configuration

The data pipeline can be be configured using the web UI. The steps assumes being logged in as the relevant client.

- From the top-right context menu, click **Clients**.
- Select the relevant client name.
- Click Manage data pipeline config.
- Click Update.
- Enter the required values using the information above.
- Click Update.

An example of values to use with the local server filesystem as data storage and ClickHouse as data warehouse in configuration form is found below.

| Field                 | Value                         |
|-----------------------|-------------------------------|
| Client                | Prefilled                     |
| Provider              | Local - ClickHouse            |
| Blob store config     |                               |
| Identity              | na                            |
| Credential            | na                            |
| Container             | bao-ap-client-main            |
| Account               |                               |
| Data warehouse config |                               |
| Hostname              | 127.0.0.1                     |
| Public hostname       |                               |
| Username              | baoanalytics                  |
| Password              | $\{\text{secret}\}$           |
| IAM role ARN          |                               |
| Superset config       |                               |
| URL                   | https://superset.mydomain.org |
| Username              | admin                         |
| Password              | {secret}                      |
| Database ID           | 1                             |
|                       |                               |

#### Connection test

In the web UI, the data pipeline config page offers testing the blob store connection and the data warehouse connection.

- To test the blob store connection, click **Test blob store connection**.
- To test the data warehouse connection, click **Test data warehouse connection**.
- To test the Apache Superset connection, click **Test Superset connection**.

A window will open and indicate the test outcome.

#### Initialize data warehouse

The support data warehouses may require initial setup.

• To perform the work to initialize the datawarehouse, click Initialize data warehouse.

If the initialization is done multiple times, the operation will fail, but will not cause an invalid state.

## Single Sign-On (SSO) Configuration

The Analytics Platform (AP) implements a comprehensive authentication system based on OpenID Connect (OIDC), a protocol built on top of OAuth 2.0. The system features a dual-role architecture that allows AP to function both as an OpenID Connect client and as an authorization server.

## **OpenID Connect (OIDC)**

AP leverages Spring Security's OAuth2/OpenID Connect (OIDC) support with the following key components.

## Client implementation

- Supports multiple identity providers per client through a multi-tenant architecture.
- Handles standard OpenID Connect scopes: openid, profile, and email.

#### Authorization Server implementation

- Provides OAuth2 authorization server capabilities through Spring Authorization Server
- Supports standard OAuth2 grant types:
  - Authorization Code
  - Refresh Token
  - Client Credentials
- Implements OpenID Connect endpoints:
  - Authorization endpoint: /oauth2/authorize
  - Token endpoint: /oauth2/token
  - UserInfo endpoint: /oauth2/userinfo
  - JWKS endpoint: /.well-known/jwks.json
- Supports dynamic client registration

## AP as an OAuth2 client

In this role, AP authenticates users against external identity providers (e.g., Okta, Azure AD). This section explains how to set up an SSO configuration using Okta as the identity provider. Okta is a popular identity and access management platform which supports the OpenID Connect protocol. The following describes the steps to set up AP as an OAuth2 client.

### Create Okta app integration

In this step we will create an Okta web app integration.

- Navigate to **Applications** > **Applications**.
- Click Create app integration.
- Under Sign-in Method, select OIDC OpenID Connect.
- Under Application type, select Web application, and click Next.
- Under App integration name, enter a descriptive name like: BAO Analytics Platform Integration.
- Under Grant type > Client acting on behalf of itself, enable *Client Credentials*.
- Under **Client acting on behalf of a user**, make sure *Authorization Code* is enabled and other options are disabled.
- For Sign-in redirect URIs, enter https://manager.baosystems.com/oauth2/code/OCC4TI2Fdwl/okta. The pattern is https://{ap-base-url}/oauth2/code/{ap-client-id}/{provider-key}. The ap-base-url is manager.baosystems.com. Make sure to replace ap-client-id with the id of your organization in the AP. The provider-key is the provider name in lowercase, e.g., okta for Okta.
- Leave **Trusted Origins** blank.
- For Assignments, select Allow everyone in your organization to access.
- Click Save.
- In the **Assignments** tab in the application overview, ensure that the relevant people are assigned.

#### Record Okta settings securely

In this step we will take note of the relevant Okta settings and credentials.

- Go to the **General** tab in the application overview screen.
- Take note of the following settings by clicking the *Copy to clipboard* buttons. These settings will be used to create an SSO configuration in AP. The settings should be considered secrets and stored in a secure way.
  - Client ID
  - Client secret
  - Okta domain
- Log out of the Okta portal, to allow logging back in later.

#### Create AP user

An AP user must be created for every Okta user that needs to log in to AP. The AP user is mapped to the Okta identity via the AP user **SSO Authentication ID** field. User roles and user groups can be granted to the AP user as usual.

- Log in to AP using a regular user with authority to create users.
- Go to Users.
- Create a new AP user, or update an existing one.

- Check **Enable SSO** and enter your Okta username (**email**) in the Authentication ID field that is displayed.
- Select appropriate user roles.
- Click Save.

## Configure SSO in AP

In this step we will configure AP to authenticate with Okta by creating an SSO provider configuration.

- Log in to AP as an admin user (with MANAGE\_CLIENT and MANAGE\_SSO\_PROVIDER\_CONFIG authorities).
- At the top-right of the screen, click on your username and select Clients from the dropdown.
- Click on your client name.
- Select Manage SSO Provider config
- Enter the OKTA credentials recorded previously:
  - **Provider** Select OKTA from the dropdown.
  - SSO Client ID Enter the OKTA Client ID.
  - SSO Client Secret Enter the OKTA Client Secret.
  - SSO Client Domain Enter the OKTA domain URL.
  - Mapping Claim Enter email.
  - Click Save.

#### Nginx configuration

Update the nginx configuration as follows.

```
sudo nano /etc/nginx/sites-available/analytics-platform.conf
```

Add the following location block.

```
location /oauth2 {
   proxy_pass http://identity/oauth2;
}
```

Restart nginx to make changes take effect.

sudo systemctl restart nginx

## AP as authorization server

In this role, AP provides authentication services to other applications. This section describes the process for configuring SSO clients for the AP Authorization Server service. The section covers:

- 1. Adding SSO client configurations
- 2. Configuring nginx for the authorization flow requests
- 3. Example: Configuring DHIS2 as a client for SSO
- 4. Example: Configuring Apache Superset as a client for SSO

#### Add SSO client configurations

The /api/ssoClientConfig endpoint manages client configuration details for SSO clients. This requires the ROLE\_MANAGE\_SSO\_CLIENT\_CONFIG role.

#### Create new SSO Client

POST /api/ssoClientConfig Content-Type: application/json

## Body

```
{
   "clientName": "data.baosystems.com",
   "redirectUris": [
     "https://data.baosystems.com/oauth2/code/ap"
 ],
   "scopes": [
     "openid",
     "email"
 ]
}
```

#### Response

```
{
   "data": {
    "clientId": "OfNwxFCVvNZN2QBFHuQv",
    "clientSecret": "ZfCOUyTxLZmRwa5iDYMOIQDmC2spCWFu4i8aARM9oetKsnbzLfJORZFIkj2M2ncx",
    "id": "EYwkcaMMZrg"
   }
}
```

!!! tip "Note" The clientId and clientSecret values are generated by the AP server. The clientSecret is only shown once when the configuration is first created.

#### Configure nginx for the authorization flow requests

Nginx needs to be configured to allow authorization flow requests. As a multi-tenant application, auth requests need to contain the tenant id in the request. For each tenant (AP client), an OpenID Provider Configuration Request will be:

https://manager.baosystems.com/{ap-client-id}/.well-known/openid-configuration

where ap-client-id is the AP tenant (AP client) id. Update the nginx configuration as follows to allow this and other oauth requests:

```
location ~ "^/([a-zA-Z]{1}[a-zA-Z0-9]{10})/(oauth2|\.well-known/openid-configuration)(.*)$" {
  set $client_id $1;
  set $sub_path1 $2;
  set $sub_path2 $3;
  proxy_pass http://identity/$client_id/$sub_path1$sub_path2$is_args$args;
}
```

#### Example: Configuring DHIS2 as SSO client

Setting up a DHIS2 instance for SSO is covered in detail in the DHIS2 documentation. In summary, the dhis.conf file needs to be updated as follows:

```
oidc.oauth2.login.enabled = on
oidc.provider.ap.client_id = dkhY3Z6z01qDkdL7dMBg
oidc.provider.ap.client_secret = bcSfmL8KjzvM1CTt2VmeUC1IEzxPiPOLPzGab1jr5J4rVtHtmZZ59piFBkweyi36
oidc.provider.ap.mapping_claim = email
oidc.provider.ap.authorization_uri = https://manager.baosystems.com/OCC4TI2Fdwl/oauth2/authorize
oidc.provider.ap.token_uri = https://manager.baosystems.com/OCC4TI2Fdwl/oauth2/token
oidc.provider.ap.user_info_uri = https://manager.baosystems.com/OCC4TI2Fdwl/oauth2/userinfo
oidc.provider.ap.jwk_uri = https://manager.baosystems.com/OCC4TI2Fdwl/oauth2/jwks
oidc.provider.ap.end_session_endpoint = https://manager.baosystems.com/OCC4TI2Fdwl/oauth2/jwks
oidc.provider.ap.scopes = openid
oidc.provider.ap.redirect_url = https://{dhis2-server-url}/oauth2/code/ap
oidc.provider.ap.display_alias = BAO Analytics Platform
oidc.logout.redirect_url = https://{dhis2-server-url}/
```

"!! tip "Note" 1. This change requires a tomcat restart. In addition, a DHIS2 user needs to be created so match the AP user. In particular, the **OIDC mapping value** field of the DHIS2 user must match the email of the user in AP. Find more details in Okta for DHIS2 guide. 2. The redirect\_uri should be https://{dhis2-server-url}/oauth2/code/ap and it must match the redirect URI used to create the SSO client config in AP.

#### Example: Configuring Apache Superset as SSO client

Setting up Apache Superset for SSO is described in the Apache Superset documentation.

#### Install Authlib

Install Authlib pip package by adding an entry in the superset/docker/requirements-local.txt file:

•••

authlib

. . .

Configure superset\_config.py

```
Edit the file superset/docker/pythonpath_dev/superset_config.py and add the following lines:
from flask appbuilder.security.manager import AUTH OAUTH
from custom_sso_security_manager import CustomSsoSecurityManager
CUSTOM_SECURITY_MANAGER = CustomSsoSecurityManager
# Set the authentication type to OAuth
AUTH_TYPE = AUTH_OAUTH
OAUTH_PROVIDERS = [
 {
    'name': 'BAO-Analytics-Platform',
    'token_key': 'access_token', # Name of the token in the response of access_token_url
    'icon': 'fa-address-card',
    'remote_app': {
      'client_id': 'NHNy6W9ggLJbC89INtw6', # Created via /api/ssoClientConfig
     'client_secret': 'l8mOLS8jPNxs4L0JQpsvWQVeqpPK5foBNK8MyFiKqobvgKr4DWavSyTkxVNwLCQL',
     # Created via /api/ssoClientConfig
     'client_kwargs': {
        'scope': 'openid' # Scope for the Authorization
     },
      'jwks_uri': 'https://manager.baosystems.com/OCC4TI2Fdwl/oauth2/jwks', # Uri for token creation
     'access_token_method': 'POST', # HTTP Method to call access_token_url
      'client_id': 'NHNy6W9ggLJbC89INtw6'
     },
      'access_token_headers': { # Additional headers for calls to access_token_url
       'Authorization': 'Basic TkhOeTZXOWdnTEpiQzg5SU50dzY6bDhtT0xT0GpQTnhzNEwwS1Fwc3ZXUVZ1cXBQSzVmb0J
        'Content-Type': 'application/x-www-form-urlencoded',
     },
      'api_base_url': 'https://manager.baosystems.com/OCC4TI2Fdwl/',
      'access_token_url': 'https://manager.baosystems.com/OCC4TI2Fdwl/oauth2/token',
      'authorize url': 'https://manager.baosystems.com/OCC4TI2Fdwl/oauth2/authorize'
   }
 }
٦
# Will allow user self registration, allowing to create Flask users from Authorized User
AUTH_USER_REGISTRATION = True
```

# The default user self registration role
AUTH\_USER\_REGISTRATION\_ROLE = "Gamma"

!!! tip "Note" 1. The remote\_app.access\_token\_headers.Authorization value is the base64 encoding of
the client\_id:client\_secret. 2. The redirect URL will be https://{superset-webserver}/oauth-authorized/{provid
For the BAO demo instance, that will be: https://analytics.demo.baosystems.com/oauth-authorized/BAO-Analytics-

Configure custom\_sso\_security\_manager.py

Create a superset/docker/pythonpath\_dev/custom\_sso\_security\_manager.py file with the following content:

import logging
from superset.security import SupersetSecurityManager

class CustomSsoSecurityManager(SupersetSecurityManager):

```
def oauth_user_info(self, provider, response=None):
    logging.debug("Oauth2 provider: {0}.".format(provider))
    if provider == 'BAO-Analytics-Platform':
        userinfo = self.appbuilder.sm.oauth_remotes[provider].get('oauth2/userinfo').json()
    # check the values of user_name, mail and others values in me variable
    return {
        'name': userinfo.get('name', ''),
        'email': userinfo.get('sub', ''),
        'id': userinfo.get('sub', ''),
        'username': userinfo.get('sub', ''),
        'first_name': '',
        'last_name': ''
    }
```

## Troubleshooting

Common issues and solutions are found below.

## Invalid Redirect URI

- Ensure the configured redirect URI exactly matches the callback URL.
- Check for trailing slashes and correct protocol (http vs https).

#### **Token Validation Failures**

- Check if tokens have expired.
- Validate signature keys are properly configured.

#### User Attribute Mapping Issues

- Check that the identity provider is sending the required claims.
- Verify attribute mapping configuration.
- Check scopes include necessary permissions.

## SSH tunnel for PostgreSQL connection

This guide covers how to set up an SSH tunnel to a remote server running PostgreSQL.

## Overview

The DHIS2 data pipeline in AP benefits from a database connection to the DHIS2 PostgreSQL database for efficient loading of huge amounts of data. The database connection must however be set up in a secure way, and exposing the PostgreSQL port to the outside is not recommended.

Using an SSH tunnel have several security benefits. It adds a layer of encryption to the connection and uses public-private key authentication, which is more secure than password-based login.

Since using an SSH tunnel requires that the public key of the AP server is installed on the remote PostgreSQL server, it is important to create a dedicated user with minimal authority which only has access to the PostgreSQL service, not admin or root access.

## Configuration

The local port forwarding approach for SSH tunneling is most appropriate type for remote connections to PostgreSQL.

## SSH

Set up the tunnel with the following command.

ssh -fN -L 5001:localhost:5432 bao-admin@my.domain.org

The -f flag ensures the process is run in the background. The -N flag prevents the command from executing the command, i.e. avoids logging in and opening a shell. The -L defines the local port number to be forwarded and the remote host and port number. The local hostname is omitted and defaults to localhost. Using localhost as the remote host leads traffic to arrive on the localhost address at the remote server, meaning no changes to the PostgreSQL pg\_hba.conf configuration should be necessary.

#### systemd

To manage the SSH tunnel, in terms of starting, stopping and enable it on server boot, the *systemd* process managed can be used. Create a systemd service file with a descriptive name.

```
nano bao-ssh-tunnel.service
```

```
[Unit]
Description = SSH Tunnel for PostgreSQL at my.domain.org
After = network.target
```

```
[Service]
ExecStart = /usr/bin/ssh -N -L 5001:localhost:5432 bao-admin@my.domain.org
```

```
User = bao-admin
Restart = always
RestartSec = 3
```

[Install]
WantedBy = multi-user.target

sudo chown root:root bao-ssh-tunnel.service

sudo mv bao-ssh-tunnel.service /etc/systemd/system

!!! note The -f flag must be omitted in the systemd file to avoid the SSH process being deactivated

To enable the SSH tunnel on server boot.

sudo systemctl daemon-reload

sudu systemctl enable bao-ssh-tunnel

To start and stop the SSH tunnel

sudo systemctl start bao-ssh-tunnel

sudo systemctl stop bao-ssh-tunnel

## Testing

To test, first ensure that the public key of the local server is installed at the remote server and that you can SSH into the remote server.

ssh user@my.domain.org

Exit the remote server. Now verify that you can connect to the remote PostgreSQL instance on localhost using the port defined by the SSH tunnel and the regular psql CLI syntax, where the PostgreSQL database name is dhis2 and the user is dhis.

psql -h localhost -p 5001 -d dhis2 -U dhis

If the psql CLI returns with a password prompt, the connection is valid.

View current SSH connections with the following command.

sudo netstat -tpln | grep ssh

View current SSH processes with the following command.

ps aux | grep ssh